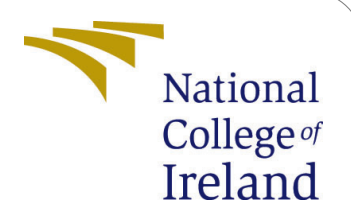

# Automated Threat Hunting for JavaScript-based Obfuscated Phishing Email Attachments

MSc Industrial Internship MSc Cyber Security

Saraunsh Shewale Student ID: X21215057

School of Computing National College of Ireland

Supervisor: Industry Mentor: Vikas Sahni Colm Gallagher

#### National College of Ireland Project Submission Sheet School of Computing

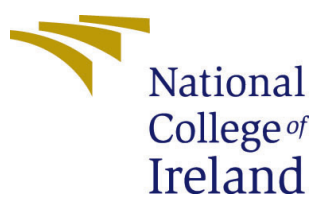

| Student Name:        | Saraunsh Shewale                                         |
|----------------------|----------------------------------------------------------|
| Student ID:          | X21215057                                                |
| Programme:           | MSc Cyber Security                                       |
| Year:                | 2023-2024                                                |
| Module:              | MSc Industrial Internship                                |
| Supervisor:          | Vikas Sahni                                              |
| Submission Due Date: | 05/01/2024                                               |
| Project Title:       | Automated Threat Hunting for JavaScript-based Obfuscated |
|                      | Phishing Email Attachments                               |
| Word Count:          | 729                                                      |
| Page Count:          | 15                                                       |

I hereby certify that the information contained in this (my submission) is information pertaining to research I conducted for this project. All information other than my own contribution will be fully referenced and listed in the relevant bibliography section at the rear of the project.

<u>ALL</u> internet material must be referenced in the bibliography section. Students are required to use the Referencing Standard specified in the report template. To use other author's written or electronic work is illegal (plagiarism) and may result in disciplinary action.

| Signature: | Saraunsh Shewale  |
|------------|-------------------|
| Date:      | 29th January 2024 |

#### PLEASE READ THE FOLLOWING INSTRUCTIONS AND CHECKLIST:

| Attach a completed copy of this sheet to each project (including multiple copies).        |  |
|-------------------------------------------------------------------------------------------|--|
| Attach a Moodle submission receipt of the online project submission, to                   |  |
| each project (including multiple copies).                                                 |  |
| You must ensure that you retain a HARD COPY of the project, both for                      |  |
| your own reference and in case a project is lost or mislaid. It is not sufficient to keep |  |
| a conv on computer                                                                        |  |

Assignments that are submitted to the Programme Coordinator office must be placed into the assignment box located outside the office.

| Office Use Only                  |  |
|----------------------------------|--|
| Signature:                       |  |
|                                  |  |
| Date:                            |  |
| Penalty Applied (if applicable): |  |

# Automated Threat Hunting for JavaScript-based Obfuscated Phishing Email Attachments

Saraunsh Shewale X21215057

## 1 Introduction

This configuration manual details a step-by-step guide to successfully install and set up all required project dependencies to host an automated phishing analysis workflow. The project is configured on a **cloud-based SaaS service** known as **Tines**<sup>1</sup>. It allows the execution of customized automated workflows and generates the output in the form of events. These events appear in JSON notation and can be further parsed according to one's requirements. Parsed output can be delivered through email to a single or list of email recipients.

#### 2 Prerequisites

This project requires the following dependencies to satisfy the pre-requisites criterion for successful installation and execution.

- 1. A free or paid account subscription to Tines (Smart, secure workflows).
- 2. API Key for VirusTotal<sup>2</sup>
- 3. API Key for URLScan.io<sup>3</sup>
- 4. API Key for EmailRep.io<sup>4</sup>
- 5. API Key for  $OpenAI^5$
- 6. Install Firefox (Version used 121.0)
  - OR

Chrome Web Browser (Version used - 120.0.6099.130)

<sup>&</sup>lt;sup>1</sup>https://www.tines.com

 $<sup>^{2}</sup> https://www.virustotal.com/gui/join-us$ 

<sup>&</sup>lt;sup>3</sup>https://urlscan.io/user/signup

<sup>&</sup>lt;sup>4</sup>https://emailrep.io/free

<sup>&</sup>lt;sup>5</sup>https://platform.openai.com/signup

## 3 Sign Up for Tines

- 1. Create a free account on Tines (Smart, secure workflows).
- 2. Enter the required information and proceed.
- 3. Once signed up successfully, a unique sign-in link will be shared to the registered email address. Click on the link to verify the account.

| 🖨 tines             |                                                                     | Light Mode 🛞            |
|---------------------|---------------------------------------------------------------------|-------------------------|
|                     | Welcome to Tines                                                    |                         |
|                     | By continuing you agree to the terms of service and privacy policy. |                         |
|                     | G Sign up with Google                                               |                         |
|                     | Sign up with email                                                  |                         |
|                     | Trusted by the world's leading security teams                       |                         |
| OCIRCLE   Canva   0 | coinbase   😂 databricks   🕀 GitLab   M£KESSON                       | • OpenTable:   🐨 reddit |

Figure 1: Tines - Account Sign Up

| 🖨 tines |                            |
|---------|----------------------------|
|         | We just need a few details |
|         | First name                 |
|         | Last name                  |
|         | Company                    |
|         | Next →                     |

Figure 2: Tines - Provide Required Information

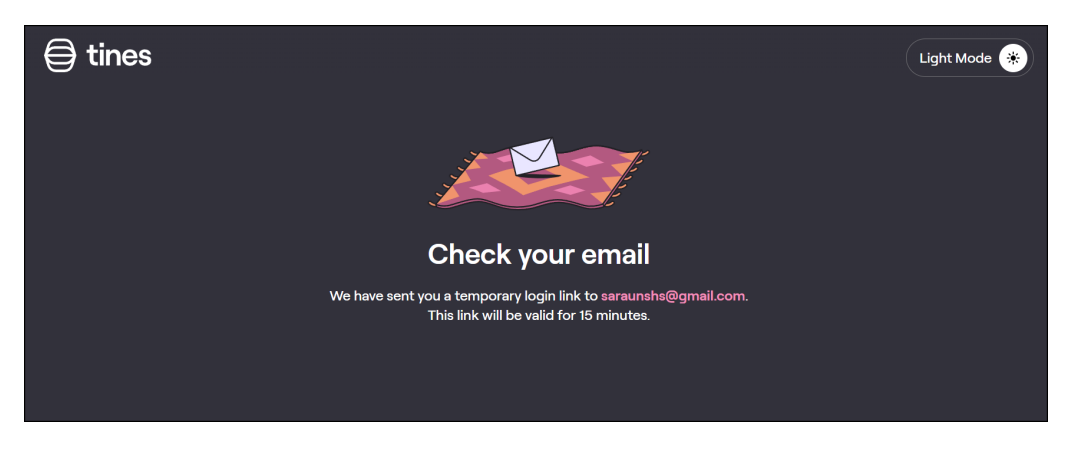

Figure 3: Tines - Verify Email Address

| Tines sign in link Inbox ×                                      |                                             |                       |   | ¢ |   |
|-----------------------------------------------------------------|---------------------------------------------|-----------------------|---|---|---|
| Tines Support <support@tines.io><br/>to me ▼</support@tines.io> |                                             | 22:44 (O minutes ago) | ☆ | ¢ | : |
|                                                                 |                                             |                       |   |   |   |
|                                                                 | 🖨 tines                                     |                       |   |   |   |
|                                                                 |                                             |                       |   |   |   |
|                                                                 | Sign in to Tines 🖊                          |                       |   |   |   |
|                                                                 | Click the button below to sign in to Tines. |                       |   |   |   |
|                                                                 | Sign in                                     |                       |   |   |   |
|                                                                 |                                             |                       |   |   |   |

Figure 4: Tines - Account Confirmation

4. After signing in, Tines will redirect the user to the story dashboard.

| Saraunsh Shewale                    | Your first team > Stories                  | Import + New story |
|-------------------------------------|--------------------------------------------|--------------------|
| Q Search Ctrl K                     | iou nist team / stores                     | e import           |
| Reporting                           | Q Frank                                    | D Tara Z Silva Z   |
| ③ Recent                            | Q SeefCh                                   | Viags - Pilter U   |
| ♡ Favorites                         |                                            |                    |
| <ul> <li>Your drafts</li> </ul>     | Simple story<br>8 actions • Edited -2h ago |                    |
| Your teams                          |                                            |                    |
| <ul> <li>Your first team</li> </ul> |                                            |                    |
| > 🔒 Stories                         |                                            |                    |
| > 🔿 Credentials                     |                                            |                    |
| >          Resources                |                                            |                    |
| + Create new team                   |                                            |                    |

Figure 5: Tines - Story Dashboard

## 4 Setting up API Keys

#### 4.1 VirusTotal

- 1. Sign up for a free account on VirusTotal and verify the email address.
- 2. Go to the Profile section and click on the API key. Save the Key in a safe place as it will be imported at a later stage.

| Σ | URL, IP address, domain, or file hash                                                                                                    | Q 🛧 🏭 🏸 🕲 Saraunsh Shewale                                                                                                    |
|---|----------------------------------------------------------------------------------------------------|----------------------------------------------------------------------------------------------------|
|   | API Key                                                                                                    | Request premium API key                                                                                                    |
|   | АРІ Кеу: ******* () []                                                                                                    | This is your personal key. Do not disclose it to anyone that you do not trust, do not embed it in scripts or<br>software from which it can be easily retrieved if you care about its confidentiality. By submitting data using<br>your API key, you are agreeing to our Terms of Service and Privacy Policy, and to the <b>sharing of your Sample</b><br><b>submissions with the security community.</b> Please do not submit any personal information; VirusTotal is not<br>responsible for the contents of your submissions. Learn more |
|   | API quota allowances for your user                                                                                                    | Upgrade API                                                                                                    |
|   | You own a standard free end-user account. It is not tied to any corporate group and so it does not<br>have access to VirusTotal premium services. You are subjected to the following limitations: |                                                                                                    |
|   | Access level         A Limited, standard free public API         Upgrade to premium           Usage         Must not be used in business workflows, commercial products or services.              | () () () () () () () () () () () () () (                                                                                                    |
|   | Request rate 4 lookups / min<br>Daily quota 500 lookups / day                                                                                                    | API reference Python client Golang library Command-line<br>interface                                                                                                    |
|   | Monthly quota 15.5 K lookups / month<br>Want to learn more about how VirusTotal can supercharge your security operations? check our 36                                                            |                                                                                                    |
|   | overview brief.                                                                                                    | Go premium Use in browser Discover feeds Other services                                                                                                    |

Figure 6: VirusTotal - API Key

### 4.2 URLScan.io

- 1. Sign up for a free account on URLScan.io
- 2. Navigate to Settings & API, and create a new API key with a relevant description.

| Q Recent Scans                                              | Security Change Pas<br>Two-Factor<br>Authentication (2FA) | sword<br>© 2FA is not enabled<br>□ Enable 2FA |                             |                            |                          |                  |                                  |                   |
|-------------------------------------------------------------|-----------------------------------------------------------|-----------------------------------------------|-----------------------------|----------------------------|--------------------------|------------------|----------------------------------|-------------------|
| Active User<br>Saraunsh Shewale<br><sup>⊚2FA Disabled</sup> | API Keys<br>API documentation                             |                                               |                             |                            |                          |                  | +c                               | reate new API key |
| Last login<br>3 minutes ago                                 | You currently have an A                                   | ctive Team. Any new scan you j                | perform via the L<br>Public | JI or API will<br>Unlisted | be visible to<br>Private | o membe<br>Total | ers of that team.<br>Last Submit |                   |
|                                                             | Key: e88b3626-<br>Comment: Tines-URLScan                  | io                                            | 0                           | 0                          | 0                        | 0                | Never                            | O Disable         |
|                                                             |                                                           |                                               |                             |                            |                          |                  |                                  |                   |

Figure 7: URLScan.io - API Key

#### 4.3 EmailRep.io

- 1. Request a free or commercial API key from the EmailRep.io support team. (Free plan provides 10 requests/day and the commercial plan has no daily limits.)
- 2. An API key will be sent to the requested email address in 48 hours.

| Ĉ |                                               | DOCS                                                      | API KEY CONTACT LOGIN 💆 🎧                                       |
|---|-----------------------------------------------|-----------------------------------------------------------|-----------------------------------------------------------------|
|   | Requ                                          | uest a free API                                           | Key                                                             |
|   |                                               | Yes, we said free                                         |                                                                 |
|   | Community<br>Full API response                | Commercial<br>Full API response                           | Enterprise<br>For high-volume or throughput                     |
|   | Free                                          | \$20/month                                                | Custom<br>depending on your needs                               |
|   | 250 queries per month<br>up to 10 queries/day | 1000 queries per month<br>no daily limit<br>email support | high-volume API available<br>no daily limit<br>support with SLA |
|   | Request                                       | Select                                                    | Contact Us                                                      |
|   |                                               |                                                           |                                                                 |

Figure 8: EmailRep.io - API Rate Limits

| ê |                              | DOCS                   | API KEY | CONTACT | LOGIN | У | 0 |
|---|------------------------------|------------------------|---------|---------|-------|---|---|
|   |                              |                        |         |         |       |   |   |
|   | Community /                  | AP                     |         |         |       |   |   |
|   | Request your free API key be | elow                   |         |         |       |   |   |
|   |                              |                        |         |         |       |   |   |
|   | Your full name               |                        |         |         |       |   |   |
|   | Your email address           |                        |         |         |       |   |   |
|   | I'm not a robot              | CAPTCHA<br>acy - Terms |         |         |       |   |   |
|   | REQUEST                      |                        |         |         |       |   |   |
|   |                              |                        |         |         |       |   |   |

Figure 9: EmailRep.io - Request API Key

### 4.4 OpenAI API

1. Sign up for an account on  $OpenAI^6$  and verify the email address.

| Create your account             |  |  |  |
|---------------------------------|--|--|--|
| Continue                        |  |  |  |
| Already have an account? Log in |  |  |  |
| G Continue with Google          |  |  |  |
| Continue with Microsoft Account |  |  |  |
| Continue with Apple             |  |  |  |

Figure 10: OpenAI - Sign Up

- 2. Once logged in to the account, navigate to API Keys and add the phone number to be able to create an API key.
- 3. Once verified, create a new secret key and provide a relevant name.

| \$                                       | API keys                                      |                                                          |                                                             |                                            |                         |
|------------------------------------------|-----------------------------------------------|----------------------------------------------------------|-------------------------------------------------------------|--------------------------------------------|-------------------------|
| Playground     Assistants                | Your secret API keys<br>after you generate th | are listed below. Please n<br>nem.                       | ote that we do not display y                                | your secret API key                        | /s again                |
| Fine-tuning                              | Do not share your Af<br>protect the security  | PI key with others, or expo<br>of your account, OpenAI n | se it in the browser or othe<br>nay also automatically disa | r client-side code.<br>ble any API key tha | In order to<br>at we've |
| Files                                    | found has leaked pu                           | blicly.                                                  | CREATED                                                     | LAST USED ①                                |                         |
| <ul><li>Osage</li><li>Settings</li></ul> | JS-DeObfuscator                               | sk18Iz                                                   | Dec 7, 2023                                                 | Dec 7, 2023                                | <b>C</b>                |
|                                          | + Create new secre                            | t key                                                    |                                                             |                                            |                         |

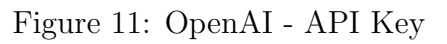

<sup>&</sup>lt;sup>6</sup>https://platform.openai.com/signup

## 5 Import Phishing Analysis Workflow

- 1. Log in to the Tines account with valid user credentials.
- 2. Navigate to Stories under Your First Team.

| Saraunsh Shewale                                    | Verin first team of Charles                |                    |
|-----------------------------------------------------|--------------------------------------------|--------------------|
| Q Search Ctrl K                                     | Your first team > Stories                  | Import + New story |
| 曲 Reporting                                         | 0 Sayah                                    | Tags - Filter - 0  |
| () Recent                                           |                                            |                    |
| ♡ Favorites                                         |                                            |                    |
| <ul> <li>Your drafts</li> <li>Your teams</li> </ul> | Simple story<br>8 actions • Edited -2h ago |                    |
| <ul> <li>Your first team</li> </ul>                 |                                            |                    |
| > 🛛 Stories                                         | 0                                          |                    |
| > 🔿 Credentials                                     |                                            |                    |
| >                                                   |                                            |                    |
| + Create new team +                                 |                                            |                    |

Figure 12: Tines - Story Dashboard

3. Click on the Import button and select the project JSON file (i.e., phishing-analysisautomated-work-flow.json)

| Your draft | s > Stories                                                                                                    | Import + New story   |
|------------|----------------------------------------------------------------------------------------------------|----------------------|
| Q Sean     | Import a story<br>Story files contain all actions and their sources/receivers. These<br>files do not contain any of the event data. | ি Tags 〒 Filter য় o |
| n i        | <ul><li>     phishing-analysis-automated-work-flow.json     回     Rename to:     </li></ul>                                         | 5                    |
| N          | Phishing Analysis Automated Work Flow     Import as a new story                                                                     |                      |
|            | Import                                                                                                    |                      |

Figure 13: Tines - Import Story

4. After successful import, the user will be redirected to the story workflow where phishing email analysis takes place.

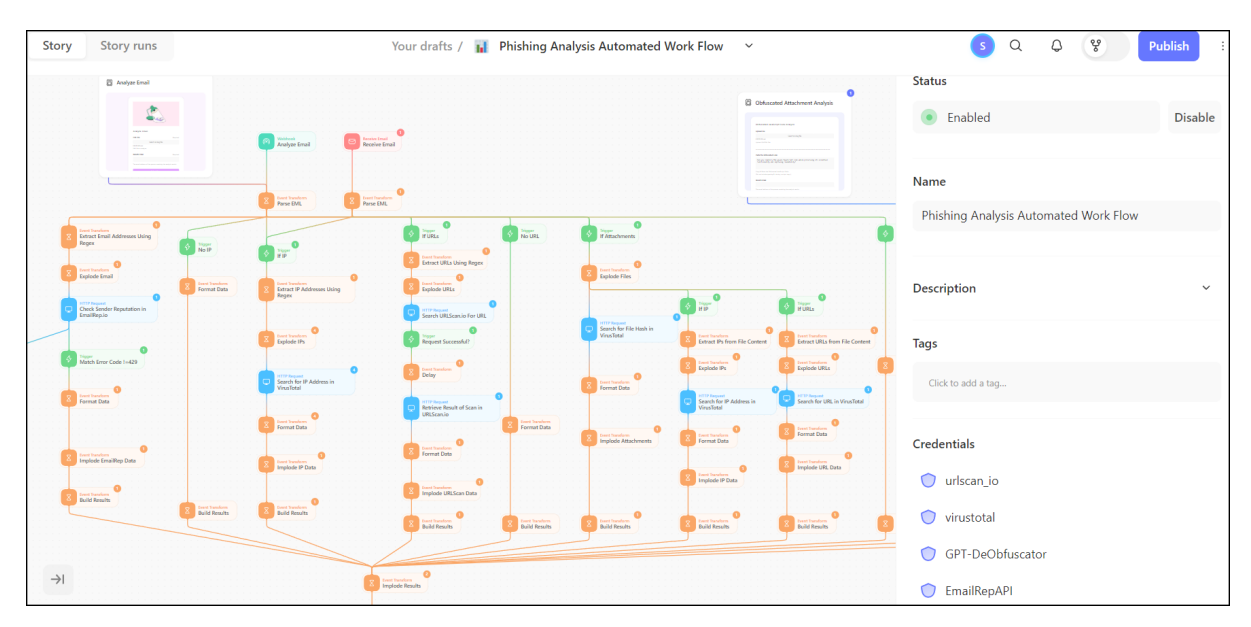

Figure 14: Tines - Story Workflow

# 6 Importing API Keys

The provisioned API keys must be imported into the Tines platform to allow HTTP request components to access them. To do that, follow the below steps for each of the API keys.

- 1. Navigate to the Credentials tab from the left sidebar.
- 2. Click on New Credential and select Text.
- 3. Provide a relevant name for the API key and description if needed as shown in figure 15
- 4. Copy the generated API key from section 4 and paste it into the Value field.

| S            | Saraunsh Shewale | Q      |   |                              |   |   |                  |
|--------------|------------------|--------|---|------------------------------|---|---|------------------|
|              | , I              |        | ١ | Details Test details Actions | đ |   | + New credential |
| ι α          | Search           | Ctrl K |   |                              |   | * |                  |
| 1            | Reporting        |        |   | Name                         |   |   |                  |
| 0            | Recent           |        |   | EmailRep.io                  |   |   | ÷ Filter ÷↓ 0    |
| $\heartsuit$ | Favorites        |        | - | Description                  |   |   |                  |
| ~            | Your drafts      |        |   | EmailRep.io API key          |   |   |                  |
|              | G Stories        |        |   |                              |   |   |                  |
|              | O Credentials    |        |   |                              |   |   |                  |
|              | Resources        |        |   | Value                        |   |   |                  |
|              | Archived stories |        | ( |                              |   |   |                  |
|              |                  |        |   |                              |   |   |                  |

Figure 15: Tines - Import API Key

- 5. Click on save and the API key will be imported successfully.
- 6. Follow the same steps for each of the API services.

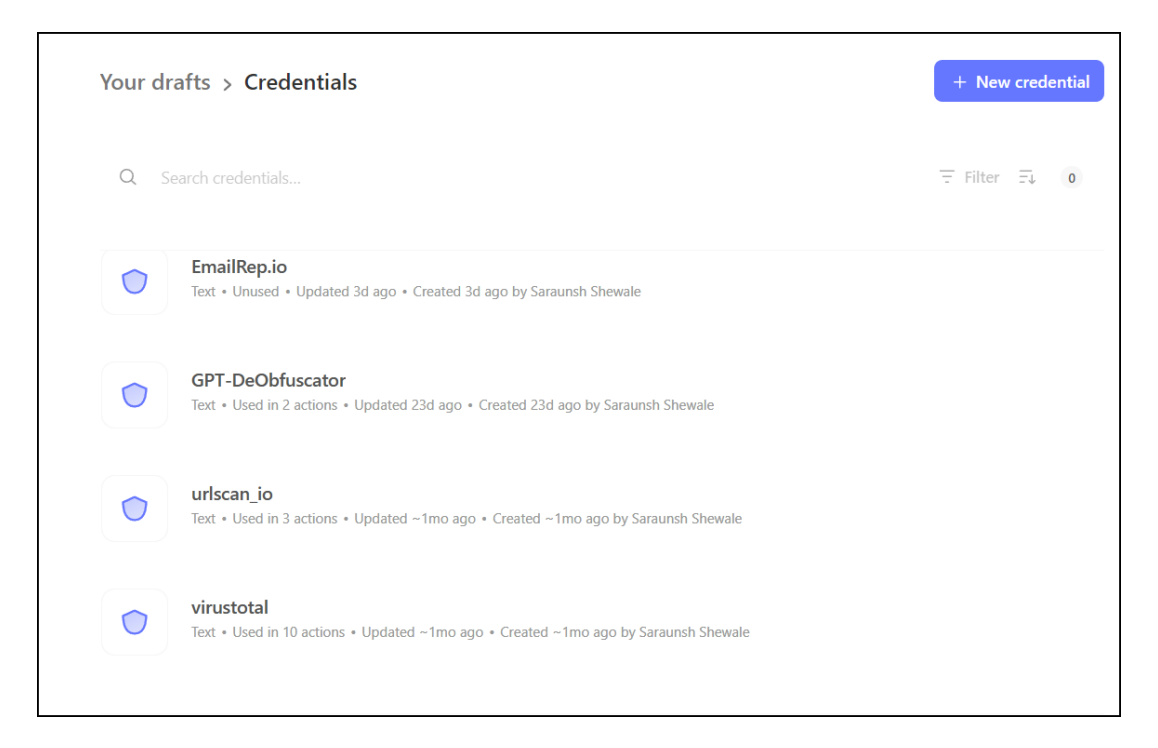

Figure 16: Tines - All API Keys Imported

# 7 Email Analysis

To initiate the analysis process for suspicious emails, follow the below steps -

1. Navigate to the imported analysis workflow by clicking on the story name under Stories.

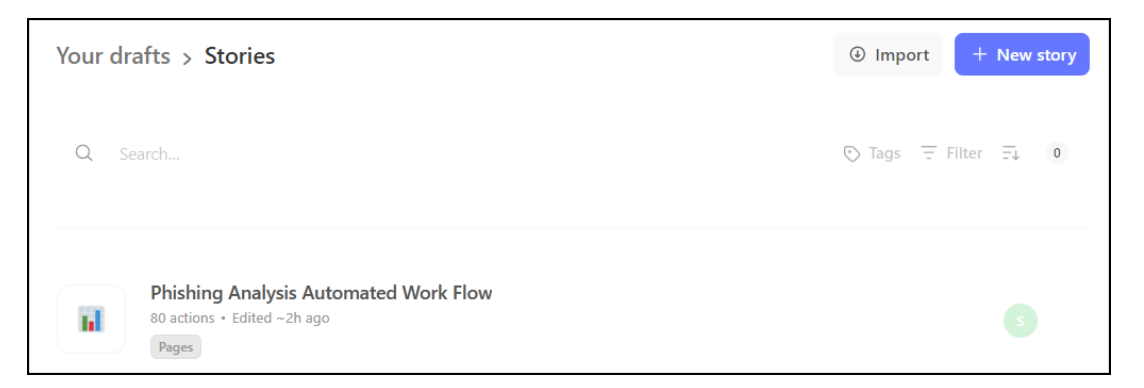

Figure 17: Tines - Imported Story

2. Click on Receive Email Action from the storyboard and copy the email address from the right sidebar as highlighted in figure 18.

- 3. Now forward any suspicious email to the Tines email address for analysis.
- 4. A detailed analysis report will be sent to the email forwarder in 100 seconds.

| Your drafts / 👔                       | Phishing Analysis Automated Work Flow 🛛 🗸 | S Q Q Publish :                                                                          |
|---------------------------------------|-------------------------------------------|------------------------------------------------------------------------------------------|
|                                       |                                           | Build Status Logs                                                                        |
| · · · · · · · · · · · · · · · · · · · |                                           | Until you publish this story, emails can only be received<br>while you're working on it. |
|                                       |                                           | Name                                                                                     |
|                                       |                                           | Receive Email                                                                            |
|                                       |                                           | Description ~                                                                            |
| · · · · · · · · · · · · · · · · · · · |                                           | Mode                                                                                     |
| Webhook<br>Analyze Em                 | ail Receive Email                         | email v                                                                                  |
|                                       | ▷ Run 🛱 Test ① Events 🗁 🔽 🗊 🗄             | Email address                                                                            |
| Event Transfor                        | Event Transform                           |                                                                                          |
| Parse EML                             | Parse EML                                 | <> Editor                                                                                |

Figure 18: Tines - Receive Email Action

#### **Appendix H – Monthly Internship Activity Report**

The Internship Activity Report is a 1-page monthly summary of the activities performed by you and what you have learned during that month. The Internship Activity Report must be signed off by your Company and included in the configuration manual as part of the portfolio submission.

| Student Name: | Saraunsh Shewale | Student number:   | x21215057    |
|---------------|------------------|-------------------|--------------|
| Company:      | CommSec          | Month Commencing: | October 2023 |

This month was spent mostly researching existing literature on threat intelligence, specifically regarding phishing email analysis. Multiple research papers were analysed along with an exploration of various existing open-source projects.

The research methodology was determined for the project development along with the selection of an incremental model of SDLC.

Monitored and escalated alarms as a part of regular security operations (SOC) within the company's defined responsibilities to secure the client's infrastructure.

Employer comments

| Student Signature:             | Date: 02/01/2024                |  |
|--------------------------------|---------------------------------|--|
| Industry Supervisor Signature: | David McNamara Date: 02/01/2024 |  |

MSc Internship Handbook, School of Computing, National College of Ireland.

#### **Appendix H – Monthly Internship Activity Report**

The Internship Activity Report is a 1-page monthly summary of the activities performed by you and what you have learned during that month. The Internship Activity Report must be signed off by your Company and included in the configuration manual as part of the portfolio submission.

| Student Name: | Saraunsh Shewale | Student number:   | x21215057     |
|---------------|------------------|-------------------|---------------|
| Company:      | CommSec          | Month Commencing: | November 2023 |

A cloud-based SaaS service - Tines was selected to build automated workflows for phishing email analysis. Also, various online threat intel services were determined and API keys for the same have been provisioned.

Automated workflow for email analysis is designed to cater the email analysis requirements. Integrated IP/URL analysis, and email address analysis checks in the workflow along with static analysis checks using regex.

Performed web application and network pentest for the company's clients as a part of role responsibilities.

Employer comments

|                             | 1             |                                           |
|-----------------------------|---------------|-------------------------------------------|
| Student Signature:          | June          | Date: 02/01/2024                          |
| Industry Supervisor Signatu | Ire: David Mc | Namara <sub>Date:</sub> <u>02/01/2024</u> |

MSc Internship Handbook, School of Computing, National College of Ireland.

#### **Appendix H – Monthly Internship Activity Report**

The Internship Activity Report is a 1-page monthly summary of the activities performed by you and what you have learned during that month. The Internship Activity Report must be signed off by your Company and included in the configuration manual as part of the portfolio submission.

| Student Name: | Saraunsh Shewale | Student number:   | x21215057     |
|---------------|------------------|-------------------|---------------|
| Company:      | CommSec          | Month Commencing: | December 2023 |

The automated analysis workflow was evaluated by testing some sample phishing emails. The outcomes resulted in successful extraction of all associated IOCs from suspicious email.

Along with that regular role responsibilites including SOC operations and web application pentests were performed.

Following security certifications were obtained during internship tenure:

- 1. Junior Penetration Tester (eJPTv2)
- 2. CompTIA Security+
- 3. Tines Certified

#### Employer comments

| Saranush proved himself to be a keen learner with his time with us and was very diligent, |  |
|-------------------------------------------------------------------------------------------|--|
| with a pleasant demeanour.                                                                |  |

|                     | m          |                      |            |
|---------------------|------------|----------------------|------------|
| Student Signature:  | 50         | Date:                | 02/01/2024 |
| Industry Supervisor | Signature: | David McNamara Date: | 02/01/2024 |

MSc Internship Handbook, School of Computing, National College of Ireland.